■ KGU-D レディース 会員 新規登録方法

①「関西ゴルフ振興」ホームページ 「KGU-D会員募集中」をクリックする。

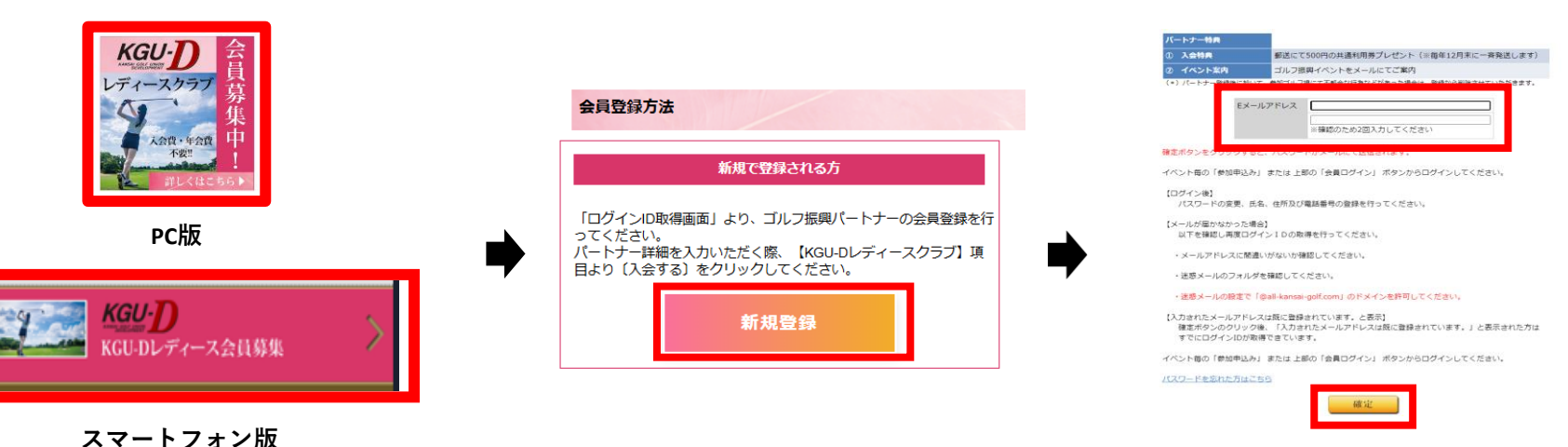

② 会員登録方法の「新規登録」を

クリックする。

- ④ 入力いただいたEメールアドレス宛に ログインID・パスワードのご案内メールが 届きます。 パソコンの場合、「PCのURL」をクリックする。 スマートフォンの場合、「モバイルのURL」を クリックする。 ※こちらのメールを大切に保管してください。 ログインIDのご案内(関西ゴルフ振興) ログインID・パスワードのご確認 **DD**-心当たりのない場合やご不明な点がある場合は、下記までご連絡ください。 あなたのログインID、パスワード ログインIDは パスワードは ※ログインID・パスワードが無いとお申込みができませんので、このメールを大切に保管してください。 下記 URL の"マイページ『ログイン』"より、ログイン ID・パスワードを入力してログインし、 氏名、住所及び電話番号等の登録を行ってください。 EKGU-D レディース会員にご登録される方は、KGU-D レディースクラブの項目で「入会する」を押してください。 PC: https://player.all-kansai-golf.com/Festa/pl0040/load モバイル: https://player.all-kansai-golf.com/Festa-mobile/sp0080/mypage
  - ⑤ Eメールに記載のログインID (Eメールアドレス)とパスワードを入力し、 「ログイン」をクリックする。

※パスワードは、半角のアルファベット 大文字・小文字・数字です。

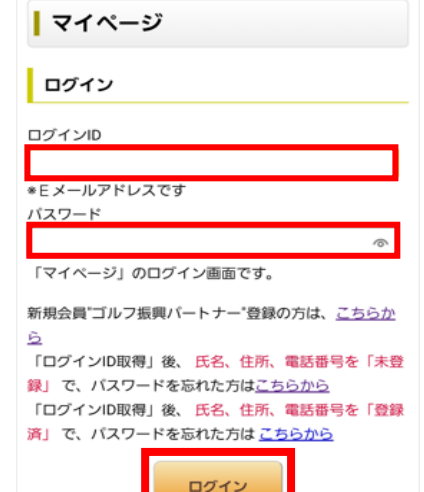

## ⑥ 「同意する」をクリックする。

③ Eメールアドレスを2回入力後、

「確定」をクリックする。

| 1、個人情報の取り扱いについて |                      |               |
|-----------------|----------------------|---------------|
| 関西地区 ゴル         | フ振興では個人情報保護法を遵守し     |               |
| 皆様から登録          | して頂いた個人情報は、以下の「利用目的」 | の範囲内にとどめ、     |
| 「利用目的」          | の変更が必要とされる場合も、その旨を皆物 | 戦に明示します。      |
| 皆様からご提          | 供いただいた個人情報は、開西地区ゴルフ排 | 副県ならびに加盟ゴルフ場が |
| 共同で細心の          | 注意を払って管理します。         |               |
| 2、個人情報          | D利用目的                |               |
| (1) フェスタ        | をはじめ開西ゴルフ振興のご案内を行う目的 | 3             |
| (2) 申込み内        | 音の確認を報告する目的          |               |
| (3) 抽選時、        | 申込み代表者及び同伴者の個人を判定する目 | 989           |
| (4) 抽選後、        | ゴルフ場へ当選者ならびに同伴者を報告する | 500           |
| (5) その他、        | 申込者との事務処理を適切かつ円滑に行う目 | 師             |
|                 |                      |               |
|                 | 同意する                 | 同意しない         |

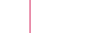

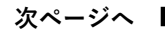

⑦ 氏名、氏名(カナ)、性別、生年月日、郵便番号、 住所、電話番号を入力する。※FAX番号、アベレージは任意入力。 パスワード変更は、半角英数字8文字以上50文字以内で変更可能。

| バートナー 詳                   | 90                                       | 人会中請                                                                                | 🎉 ニルフ振興 🏫 🗲                    |
|---------------------------|------------------------------------------|-------------------------------------------------------------------------------------|--------------------------------|
| パスワード                     | ● パスワード変更                                | 「KGU-Dレディースクラブ」 会所                                                                  | パートナー詳細                        |
| ( <b>4</b> 5 •            | 姓名                                       |                                                                                     | 1                              |
| 洛(力ナ) *                   | セイ メイ                                    | ~ ~ ~ ~ ~ ~ ~ ~ ~ ~ ~ ~ ~ ~ ~ ~ ~ ~ ~                                               |                                |
| ±80 *                     | ○ 男性 ⑧ 女性                                |                                                                                     | 「KGU-D レディースクラブ」へのご入会ありがとうございま |
| 年月日 *                     |                                          |                                                                                     |                                |
| 使 <b>番号 *</b><br>所 *      | 【1所限案】 ※平角・ハイフン付きで入力してください。 (例) 550-0002 | 第16条 (非规证-合助批判)                                                                     | 「KGU-D レディースクラブ」のイベント等がありますので  |
|                           |                                          | 本会則は日本法に基づき解釈されるものとし、本会則に類し経統の必要が生じた場合に<br>は大阪地方裁判所または大阪職用裁判所を第一番の専属的合意論構裁判所といたします。 | ご案内が届きましたらご参加をお願いいたします。        |
| 約445°                     | ※半坊・ハイフン付きで入力してくたさい。(例) 06-6445-3556     | この会別は、2023年4月20日から適用します。                                                            |                                |
| ヘットゥークション (ールアドレス ログインID) |                                          | 日会規約各会場合した。                                                                         | パスワード                          |
| ールマガジン                    | ◎ 希望する                                   | ● 戻る ★ 同意する                                                                         | パスワードの変更                       |
| ベレージ                      | 通道1年間の平均ストロークを入力してください。                  |                                                                                     | TOTO TOBEL                     |
| iU-D レディースク               | ラフ 退 入会する 関西在住の18歳以上の女性の方が入会可能です。        |                                                                                     |                                |
|                           | ◎性別を女性にチェックすると<br>レディースクラブ入会ボタンが表示されます。  |                                                                                     |                                |
| 3U-D V                    | ディース 会員証 提示方法                            |                                                                                     |                                |
|                           | · · · · · · · · · · · · · · · · · · ·    | ②「レディースクラブ会員証」を                                                                     | ③レディースクラブ会員証が表示され、             |
| イページ                      | より設定いただいたログインID                          |                                                                                     |                                |
| イページ<br>メールア              | より設定いただいたログインID<br>ドレス)、パスワードを入力し、       | クリックする。                                                                             |                                |

⑧ 会則内容を確認し、

【会則内容を確認した。】を

**(9)** 

登録完了。

の画面が表示されると

| マイページ                                                                                                    | お名前                                                   | レディースクラブ会員証(KGU-D)                                   |
|----------------------------------------------------------------------------------------------------|-------------------------------------------------------|------------------------------------------------------|
| <b>ログイン</b>                                                                                                    | マイページ                                                 |                                                      |
| Eメールアドレスです<br>(スワード<br>「マイページ」のログイン画面です。                                                                                               | KGU-Dレディースクラブ<br>団 レディースクラブ会員選 はJ-Dレディースクラブ会員歴を表示します。 | No.<br>氏名<br>にANST LEGEL 5 UNIXY<br>関ビゴルフ振興 レディースクラブ |
| 6月会員"ゴルフ振興パートナー"登録の方は、 <u>こちらか</u><br>う<br>「ログインID取得」後、氏名、住所、電話番号を「未登<br>乳」で、パスワードを忘れた方は <u>こちらから</u><br>「ログインID取得」であった方は <u>こちらから</u> | KGU-Dレディース会員メニュー<br>KGU-Dレディースクラブ会員特典 KGU-Dレディースクラブ会開 | 会員題号<br>No.<br>氏名<br>Name<br>入会<br>Admission         |
| TロウインDDR(特)後、氏名、住所、電話番号を1登録<br>斉」で、バスワードを忘れた方は <u>こちらから</u>                                                                            |                                                       |                                                      |

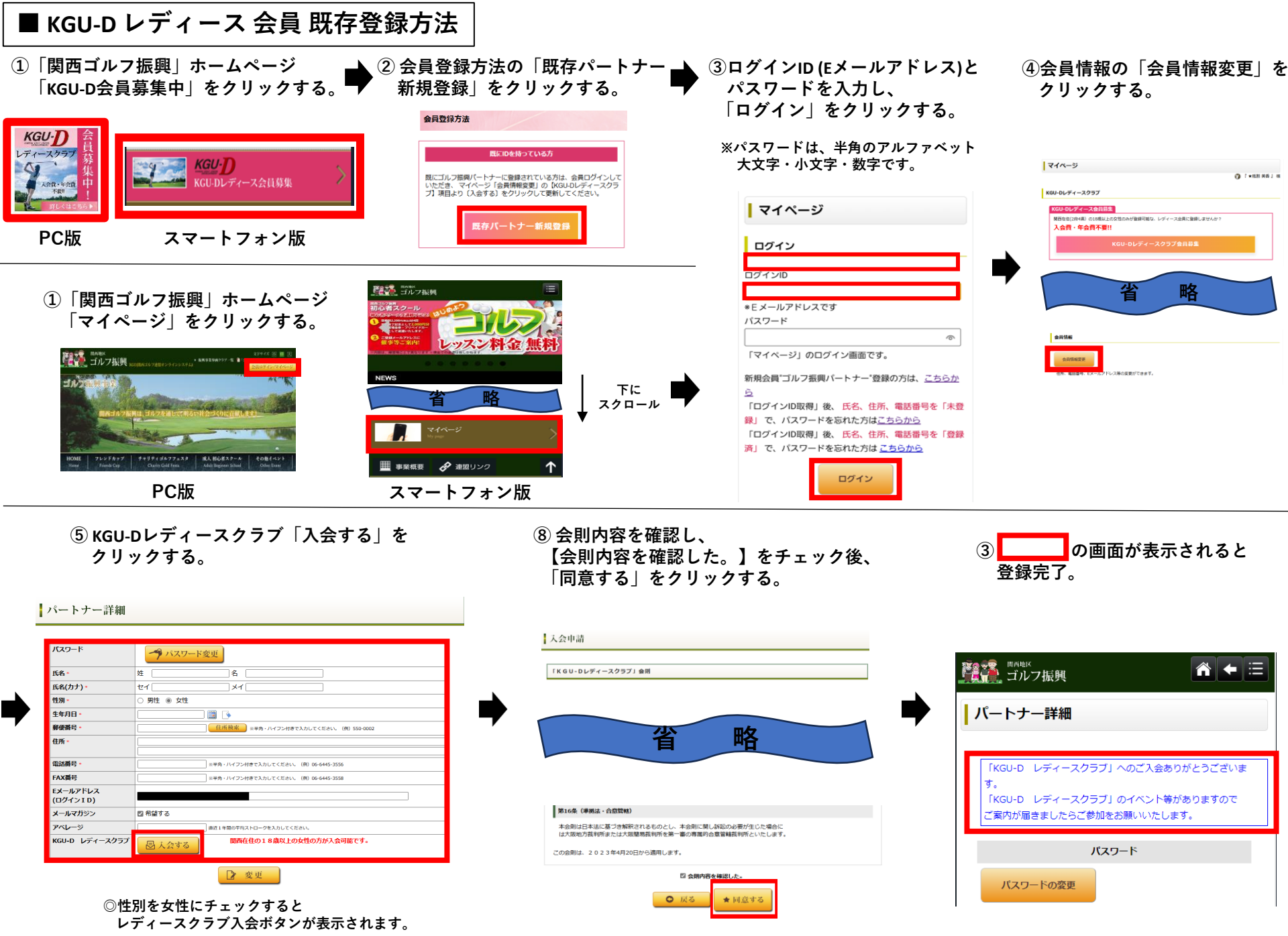

※ご入力いただいている情報は記入されています。